## Traceis<sup>™</sup> Data Exploration Studio Confidence intervals

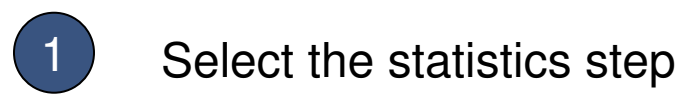

In this example, the body fat dataset was used. First, click on the statistics step.

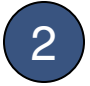

## Select the confidence intervals tab

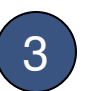

#### Select a variable to assess

Single click on a variable to generate confidence intervals. In this example, the percent body fat variable was selected.

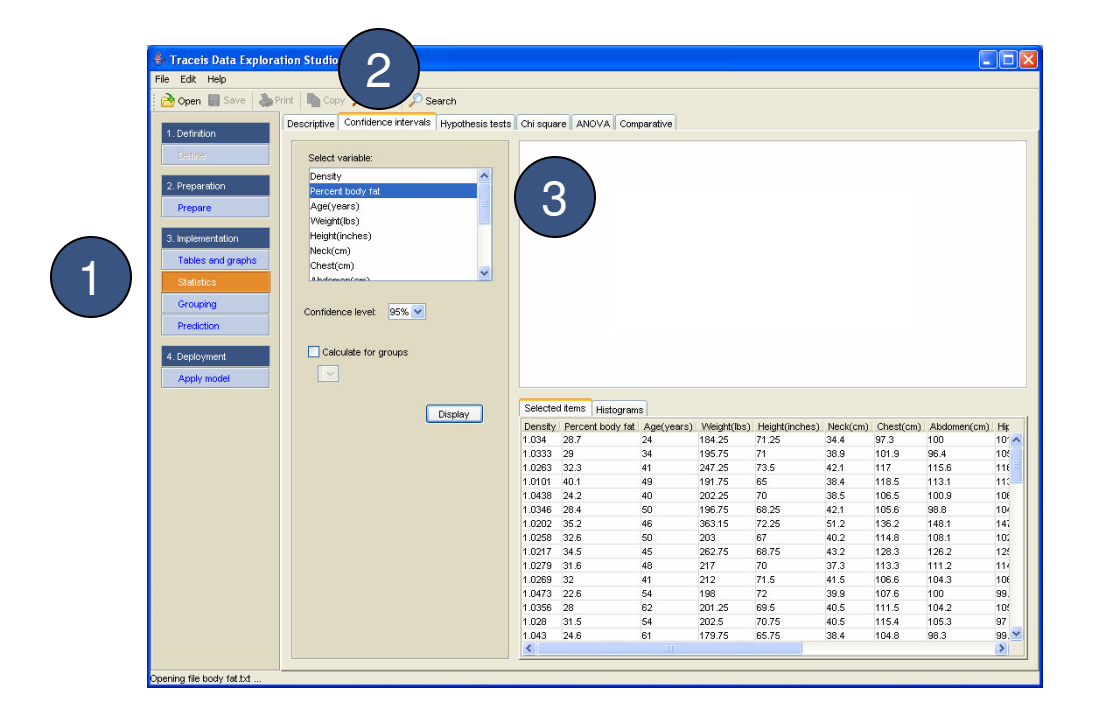

## MAKING SENSE OF DATA

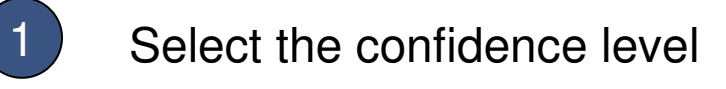

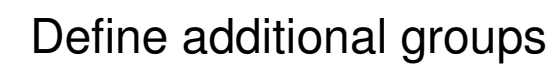

To calculate confidence intervals for groups of observations, select a categorical variable and groups will be generated for each value.

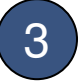

2

Display confidence intervals

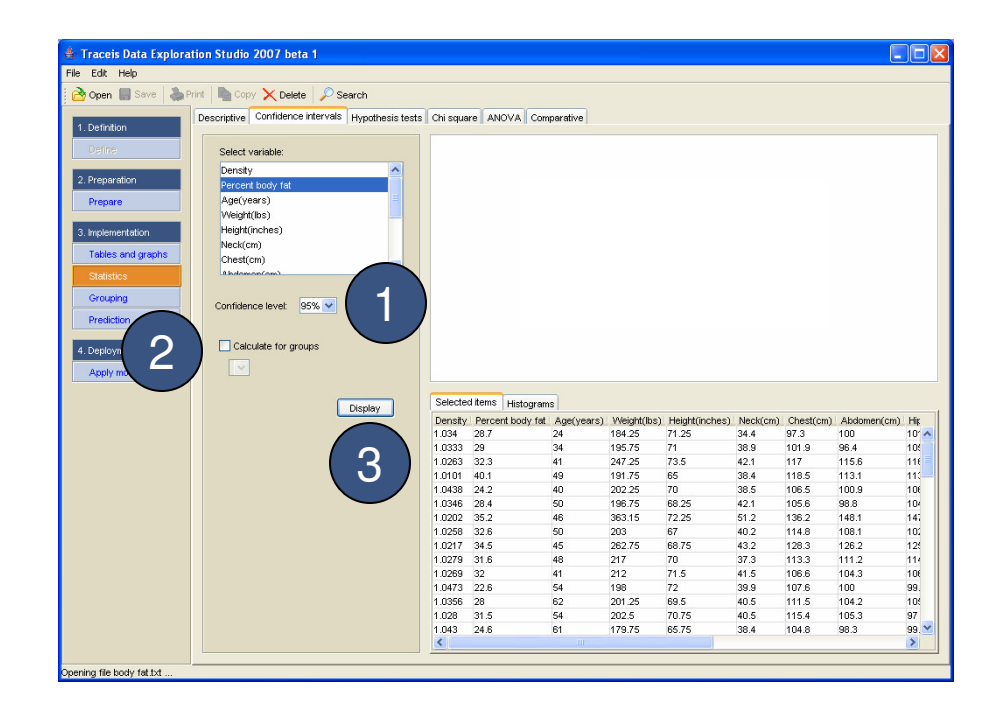

# MAKING SENSE OF DATA

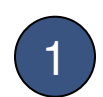

### View confidence intervals

Based on the settings already made, a range for the mean of the selected variable is presented.

| Edit Help                 |                                  |                                                                                                    |                                                                                                    |                                                                                                    |                                                                                                    |                                                                                                    |                                                                                                    |                                                                                                    |                                                                                                    |                                                                                         |
|---------------------------|----------------------------------|----------------------------------------------------------------------------------------------------|----------------------------------------------------------------------------------------------------|----------------------------------------------------------------------------------------------------|----------------------------------------------------------------------------------------------------|----------------------------------------------------------------------------------------------------|----------------------------------------------------------------------------------------------------|----------------------------------------------------------------------------------------------------|----------------------------------------------------------------------------------------------------|-----------------------------------------------------------------------------------------|
| 👌 Open 🔚 Save 🛛 👗         | Print 🛛 🐚 Copy 🗙 Delete 🛛 🔎 Ser  | arch                                                                                                    |                                                                                                    |                                                                                                    |                                                                                                    |                                                                                                    |                                                                                                    |                                                                                                    |                                                                                                    |                                                                                         |
|                           | Descriptive Confidence intervals | Hypothesis tests Chi sc                                                                                                    | uare ANOVA C                                                                                                    | omparative                                                                                                    |                                                                                                    |                                                                                                    |                                                                                                    |                                                                                                    |                                                                                                    |                                                                                         |
| . Definition              |                                  |                                                                                                    |                                                                                                    |                                                                                                    |                                                                                                    | -                                                                                                    |                                                                                                    |                                                                                                    |                                                                                                    |                                                                                         |
|                           | Select variable:                 |                                                                                                    |                                                                                                    |                                                                                                    |                                                                                                    | $\frown$                                                                                                    |                                                                                                    |                                                                                                    |                                                                                                    |                                                                                         |
|                           | Density                          | ~                                                                                                    |                                                                                                    |                                                                                                    |                                                                                                    | -                                                                                                    |                                                                                                    |                                                                                                    |                                                                                                    |                                                                                         |
| Preparation               | Percent body fat                 |                                                                                                    |                                                                                                    |                                                                                                    |                                                                                                    |                                                                                                    |                                                                                                    |                                                                                                    |                                                                                                    |                                                                                         |
| Prepare                   | Age(years)                       |                                                                                                    |                                                                                                    |                                                                                                    |                                                                                                    |                                                                                                    |                                                                                                    |                                                                                                    |                                                                                                    |                                                                                         |
|                           | Weight(lbs)                      |                                                                                                    |                                                                                                    |                                                                                                    |                                                                                                    | $\smile$                                                                                                    |                                                                                                    |                                                                                                    |                                                                                                    |                                                                                         |
| Implementation            | Height(inches)                   |                                                                                                    |                                                                                                    | Confidenc                                                                                                    | e intervals for                                                                                                    | mean of Percen                                                                                                    | t body fat                                                                                                    |                                                                                                    |                                                                                                    |                                                                                         |
| Tables and graphs         | Neck(cm)                         |                                                                                                    |                                                                                                    |                                                                                                    |                                                                                                    | From                                                                                                    |                                                                                                    | То                                                                                                    |                                                                                                    |                                                                                         |
| Takico ana graphic        | Chest(cm)                        | ~                                                                                                    |                                                                                                    | All observ                                                                                                    | ations/                                                                                                    | 18.1                                                                                                    | -                                                                                                    | 20.1                                                                                                    |                                                                                                    |                                                                                         |
| Statistics                | (I. B. Monocol Conc)             |                                                                                                    |                                                                                                    | Selected                                                                                                    | observations                                                                                                    | 28                                                                                                    | -                                                                                                    | 30                                                                                                    |                                                                                                    |                                                                                         |
| Grouping                  |                                  |                                                                                                    |                                                                                                    | Observati                                                                                                    | ions not selec                                                                                                    | ted 14.2                                                                                                    |                                                                                                    | 15.9                                                                                                    |                                                                                                    |                                                                                         |
| Prediction                | Confidence level. 35%            |                                                                                                    |                                                                                                    |                                                                                                    |                                                                                                    |                                                                                                    |                                                                                                    |                                                                                                    |                                                                                                    |                                                                                         |
| riccioneri                |                                  |                                                                                                    |                                                                                                    |                                                                                                    |                                                                                                    |                                                                                                    |                                                                                                    |                                                                                                    |                                                                                                    |                                                                                         |
|                           |                                  |                                                                                                    |                                                                                                    |                                                                                                    |                                                                                                    |                                                                                                    |                                                                                                    |                                                                                                    |                                                                                                    |                                                                                         |
| Deployment                | Calculate for groups             |                                                                                                    |                                                                                                    |                                                                                                    |                                                                                                    |                                                                                                    |                                                                                                    |                                                                                                    |                                                                                                    |                                                                                         |
| Deployment                | Calculate for groups             |                                                                                                    |                                                                                                    |                                                                                                    |                                                                                                    |                                                                                                    |                                                                                                    |                                                                                                    |                                                                                                    |                                                                                         |
| Deployment<br>Apply model | Calculate for groups             |                                                                                                    |                                                                                                    |                                                                                                    |                                                                                                    |                                                                                                    |                                                                                                    |                                                                                                    |                                                                                                    |                                                                                         |
| Deployment<br>Apply model | Calculate for groups             | Selec                                                                                                    | terl items Uiston                                                                                                    |                                                                                                    |                                                                                                    |                                                                                                    |                                                                                                    |                                                                                                    |                                                                                                    |                                                                                         |
| Deployment<br>Apply model | Calculate for groups             | Display Select                                                                                                    | ted items Histogr                                                                                                    | ams                                                                                                    | Montacked (Barra                                                                                                    | Linkforster                                                                                                    | Mandeform                                                                                                    | Charl(am)                                                                                                    | • Phalaman (and                                                                                                    | LDu                                                                                     |
| Deployment<br>Apply model | Calculate for groups             | Display Selec<br>Dens<br>1.034                                                                                                    | ted items Histogr<br>Ity Percent body 1<br>28.7                                                                                                    | ams<br>fat Age(years)<br>24                                                                                                    | Weight(lbs)                                                                                                    | Height(inches)                                                                                                    | Neck(cm)<br>34.4                                                                                                    | Chest(cm)<br>97.3                                                                                                    | Abdomen(cm)                                                                                                    | Hip<br>10'                                                                              |
| Deployment<br>Apply model | Calculate for groups             | Display Select<br>Dens<br>1.034<br>1.033                                                                                                    | ted items Histogr<br>ity Percent body<br>28.7<br>3 29                                                                                                    | ams<br>(at Age(years)<br>24<br>34                                                                                                    | Weight(lbs)<br>184.25<br>195.75                                                                                                    | Height(inches)<br>71.25<br>71                                                                                                    | Neck(cm)<br>34.4<br>38.9                                                                                                    | Chest(cm)<br>97.3<br>101.9                                                                                                    | Abdomen(cm)<br>100<br>96.4                                                                                                    | Hip<br>10'                                                                              |
| Deptoyment<br>Apply model | Calculate for groups             | Display Select<br>Dens<br>1.034<br>1.033                                                                                                    | ted items Histogr<br>28.7<br>3 29<br>3 32.3                                                                                                    | ams<br>fat Age(years)<br>24<br>34<br>41                                                                                                    | Weight(lbs)<br>184.25<br>195.75<br>247.25                                                                                                    | Height(inches)<br>71.25<br>71<br>73.5                                                                                                    | Neck(cm)<br>34.4<br>38.9<br>42.1                                                                                                 | Chest(cm)<br>97.3<br>101.9<br>117                                                                                                    | Abdomen(cm)<br>100<br>96.4<br>115.6                                                                                                    | Hip<br>10<br>10<br>11                                                                   |
| Deployment<br>Apply model | Coloulate for groups             | Display Dens<br>1.034<br>1.026<br>1.026<br>1.026<br>1.020                                                                                                    | ted items Histogr<br>28.7<br>3 29<br>3 32.3<br>1 40.1                                                                                                    | ams<br>[at Age(years)<br>24<br>34<br>41<br>43                                                                                                    | Weight(lbs)<br>184.25<br>195.75<br>247.25<br>191.75                                                                                                    | Height(inches)<br>71.25<br>71<br>73.5<br>65                                                                                                    | Neck(cm)<br>34.4<br>38.9<br>42.1<br>38.4                                                                                         | Chest(cm)<br>97.3<br>101.9<br>117<br>118.5                                                                                                    | Abdomen(cm)<br>100<br>96.4<br>115.6<br>113.1                                                                                                  | Hij<br>10<br>10<br>11                                                                   |
| Deployment<br>Apply model | Calculate for groups             | Display Desplay Desplay Desplay 10.33<br>1.034<br>1.031<br>1.010<br>1.010<br>1.010                                                                                                    | ted items Histogr<br>28.7<br>3 29<br>3 32.3<br>1 40.1<br>8 24.2                                                                                                    | ams<br>24<br>34<br>41<br>49<br>40                                                                                                    | Weight(lbs)<br>184.25<br>195.75<br>247.25<br>191.75<br>202.25                                                                                                   | Height(inches)<br>71.25<br>73.5<br>65<br>70                                                                                                    | Neck(cm)<br>34.4<br>38.9<br>42.1<br>38.4<br>38.5                                                                                 | Chest(cm)<br>97.3<br>101.9<br>117<br>118.5<br>106.5                                                                                                    | Abdomen(cm)<br>100<br>96.4<br>115.6<br>113.1<br>100.9                                                                                         | Hip<br>10<br>11<br>11<br>11<br>10                                                       |
| Deployment<br>Apply model | Calculate for groups             | Display Select<br>Dens<br>1.034<br>1.033<br>1.026<br>1.010<br>1.043<br>1.043                                                                                                    | ted items Histogr<br>ity Percent body<br>28.7<br>3 29<br>3 32.3<br>1 40.1<br>8 24.2<br>6 28.4<br>9 45.2                                                                            | ams<br>(at Age(years)<br>24<br>34<br>41<br>49<br>40<br>50<br>40                                                                                                    | Weight(lbs)<br>184.25<br>195.75<br>247.25<br>191.75<br>202.25<br>196.75<br>262.45                                                                               | Height(inches)<br>71.25<br>71<br>73.5<br>65<br>70<br>68.25<br>72.25                                                                                                | Neck(cm)<br>34.4<br>38.9<br>42.1<br>38.4<br>38.5<br>42.1<br>38.5<br>42.1<br>24.2                                                 | Chest(cm)<br>97.3<br>101.9<br>117<br>118.5<br>106.5<br>105.6<br>105.0                                                                                  | Abdomen(cm)<br>100<br>96.4<br>115.6<br>113.1<br>100.9<br>98.8                                                                                 | Hip<br>10<br>10<br>11<br>11<br>11<br>10<br>10                                           |
| Deployment<br>Apply model | Calculate for groups             | Display Select<br>Density<br>1.034<br>1.033<br>1.026<br>1.026<br>1.026<br>1.026<br>1.026<br>1.026<br>1.024<br>1.025<br>1.024<br>1.025                                                                                                    | Ited Items Histogr   8y Percent body 1   287 3   3 29   3 32.3   1 40.1   8 24.2   6 28.4   2 35.2   8 32.8                                                                        | ams<br>(at Age(years)<br>24<br>34<br>41<br>49<br>40<br>50<br>46<br>50                                                                                                  | Weight(lbs)<br>184.25<br>195.75<br>247.25<br>191.75<br>202.25<br>196.75<br>363.15<br>903                                                                        | Height(inches)<br>71.25<br>71<br>73.5<br>65<br>70<br>68.25<br>72.25<br>67                                                                                          | Neck(cm)<br>34.4<br>38.9<br>42.1<br>38.4<br>38.5<br>42.1<br>51.2<br>40.2                                                         | Chest(cm)<br>97.3<br>101.9<br>117<br>118.5<br>106.5<br>105.6<br>136.2<br>144.8                                                                         | Abdomen(cm)<br>100<br>96.4<br>115.6<br>113.1<br>100.9<br>98.8<br>148.1<br>108.1                                                               | Hip<br>10°<br>108<br>110<br>100<br>100<br>100                                           |
| Deployment<br>Apply model | Calculate for groups             | Display Select<br>1034<br>1033<br>1033<br>1033<br>1033<br>1033<br>1033<br>1033                                                                                                    | ted Items Histogr<br>28.7<br>3 29<br>3 32.3<br>1 40.1<br>8 24.2<br>6 28.4<br>2 35.2<br>8 32.6<br>7 34.5                                                                            | ams<br>at Age(years)<br>24<br>34<br>41<br>49<br>40<br>50<br>46<br>50<br>45                                                                                             | Weight(lbs)<br>194.25<br>195.75<br>247.25<br>191.75<br>202.25<br>196.75<br>363.15<br>203<br>262.75                                                              | Height(inches)<br>71.25<br>71<br>73.5<br>65<br>70<br>68.25<br>67<br>68.25<br>67<br>68.75                                                                           | Neck(cm)<br>34.4<br>38.9<br>42.1<br>38.4<br>38.5<br>42.1<br>51.2<br>40.2<br>43.2                                                 | Chest(cm)<br>97.3<br>101.9<br>117<br>118.5<br>108.5<br>105.6<br>138.2<br>114.8<br>128.3                                                                | Abdomen(cm)<br>100<br>96.4<br>115.6<br>113.1<br>100.9<br>98.8<br>148.1<br>108.1<br>126.2                                                      | Hi<br>10<br>10:<br>11:<br>11:<br>10:<br>10:<br>14:<br>10:<br>14:<br>10:<br>12:          |
| Deployment Apply model    | Calculate for groups             | Display Select<br>004<br>1033<br>1028<br>1031<br>1033<br>1028<br>1021<br>1027<br>1027<br>102 | ted items Histogr<br>28.7<br>3 229<br>3 32.3<br>1 40.1<br>8 24.2<br>6 28.4<br>2 35.2<br>8 32.6<br>7 34.5<br>9 31.6                                                                 | ams<br>(at Age(years)<br>24<br>34<br>41<br>49<br>40<br>50<br>45<br>50<br>45<br>48                                                                                      | Weight(bs)<br>184/25<br>195/75<br>247/25<br>191/75<br>202/25<br>363/15<br>203<br>262/75<br>217                                                                  | Height(inches)<br>71.25<br>71<br>73.5<br>65<br>70<br>68.25<br>72.25<br>67<br>68.75<br>70                                                                           | Neck(cm)<br>34.4<br>38.9<br>42.1<br>38.4<br>38.5<br>42.1<br>51.2<br>40.2<br>43.2<br>37.3                                         | Chest(cm)<br>97.3<br>101.9<br>117<br>118.5<br>106.5<br>136.2<br>114.8<br>128.3<br>113.3                                                                | Abdomen(cm)<br>100<br>96.4<br>115.6<br>113.1<br>100.9<br>98.8<br>148.1<br>108.1<br>126.2<br>111.2                                             | Hip<br>10<br>10<br>11<br>11<br>10<br>10<br>10<br>10<br>10<br>10<br>14<br>10<br>12<br>11 |
| Deployment Apply model    | Calculate for groups             | Display Dens<br>1004<br>1003<br>1000<br>1010<br>1010<br>1020<br>1020<br>1020<br>1020                                                                                                    | Ited Items Histogr   8y Percent body 1   28.7 3   3 29   3 34.2   6 28.4   2 35.2   8 34.5   9 32                                                                                  | ams<br>(at Age(years)<br>24<br>34<br>41<br>49<br>40<br>50<br>46<br>50<br>45<br>50<br>45<br>45<br>45<br>48<br>41                                                        | Weight(lbs)<br>184.25<br>195.75<br>247.25<br>191.75<br>202.25<br>196.75<br>363.15<br>203<br>262.75<br>217<br>212                                                | Height(inches)<br>71.25<br>71<br>73.5<br>65<br>70<br>68.25<br>72.25<br>67<br>68.75<br>70<br>70<br>71.5                                                             | Neck(cm)<br>34.4<br>38.9<br>42.1<br>38.4<br>42.1<br>51.2<br>40.2<br>43.2<br>37.3<br>41.5                                         | Chest(cm)<br>97.3<br>101.9<br>117<br>118.5<br>106.5<br>136.2<br>114.8<br>128.3<br>113.3<br>106.6                                                       | Abdomen(cm)<br>100<br>96.4<br>115.6<br>113.1<br>100.9<br>98.8<br>148.1<br>108.1<br>108.1<br>126.2<br>111.2<br>104.3                           | Hip<br>10°<br>110<br>110<br>100<br>100<br>100<br>100<br>125<br>110                      |
| Deployment<br>Apply model | Calculate for groups             | Display Select<br>1.033<br>1.023<br>1.033<br>1.033<br>1.034<br>1.034<br>1.034<br>1.034<br>1.035<br>1.027<br>1.027<br>1.027<br>1.027                                                                                                    | Ited items Histogr   287 287   283 29   3 29   3 29   3 29   3 29   3 22   3 22   40.1 8   24.2 6   2.35.2 8   32.6 7   34.5 9   31.6 32   32.2 8                                  | ams<br>Age(years)<br>24<br>34<br>40<br>40<br>50<br>54<br>45<br>45<br>45<br>45<br>54                                                                                    | Weight(lbs)<br>184.25<br>195.75<br>247.25<br>195.75<br>202.25<br>196.75<br>363.15<br>203<br>262.75<br>217<br>212<br>198                                         | Height(inches).<br>71.25<br>71<br>73.5<br>65<br>70<br>68.25<br>72.25<br>67<br>68.75<br>68.75<br>70<br>71.5<br>72                                                   | Neck(cm)<br>34.4<br>38.9<br>42.1<br>38.4<br>38.5<br>42.1<br>51.2<br>40.2<br>43.2<br>37.3<br>41.5<br>39.9                         | Chest(cm)<br>97.3<br>101.9<br>117<br>118.5<br>106.5<br>105.6<br>136.2<br>114.8<br>128.3<br>113.3<br>106.6<br>107.6                                     | Abdomern(cm)<br>100<br>96.4<br>115.6<br>113.1<br>100.9<br>98.8<br>148.1<br>108.1<br>108.1<br>126.2<br>1111.2<br>104.3<br>100                  | Hik<br>10'<br>10k<br>11k<br>10k<br>10k<br>10k<br>10k<br>10k<br>11k<br>10k<br>99.        |
| Deployment Apply model    | Calculate for groups             | Display Selet<br>1033<br>1020<br>1010<br>1033<br>1020<br>1020<br>1020<br>1020                                                                                                    | Heto Items Histogr<br>287<br>3 29<br>3 32.3<br>1 40.1<br>6 28.4<br>2 35.2<br>6 32.6<br>7 34.5<br>9 31.6<br>9 31.6<br>9 32.6<br>6 28                                                | ams 24<br>24<br>34<br>41<br>40<br>50<br>46<br>50<br>46<br>50<br>46<br>48<br>41<br>54<br>54<br>54                                                                       | Weight(Ibs)<br>184.25<br>195.75<br>202.25<br>196.75<br>203.15<br>203<br>262.75<br>217<br>212<br>2198.20<br>201.25                                               | Height(inches)<br>71 25<br>75 71<br>75 5<br>66<br>70<br>70<br>72 25<br>67<br>70<br>70<br>71<br>5<br>80.75<br>70<br>72<br>69.5                                      | Neck(cm)<br>34.4<br>38.9<br>42.1<br>38.4<br>42.1<br>51.2<br>43.2<br>37.3<br>41.5<br>39.9<br>40.5                                 | Chest(cm)<br>97.3<br>101.9<br>117<br>108.5<br>108.5<br>108.6<br>138.2<br>114.8<br>128.3<br>113.3<br>108.6<br>107.6<br>111.5                            | Abdomen(cm)<br>100<br>96.4<br>115.6<br>113.1<br>100.9<br>98.8<br>148.1<br>108.1<br>126.2<br>111.2<br>104.3<br>100<br>104.2                    | Hijk<br>10°<br>118<br>110<br>104<br>147<br>100<br>128<br>114<br>106<br>99               |
| Deployment Apply model    | Cakulate for groups              | Deploy Select<br>1040<br>1050<br>1050<br>1050<br>1050<br>1050<br>1057<br>1057<br>105 | Ited items Histogy   287 297   293 223   1 40,1   6 24,2   6 28,4   25,2 8   9 32,6   7 34,5   9 31,6   9 32   32,2,6 22,6   32,2,6 22,6   32,2,6 22,6   32,2,6 22,6   32,2,6 23,5 | ams<br>(d. Age(years))<br>24<br>34<br>41<br>49<br>40<br>46<br>50<br>46<br>50<br>45<br>54<br>48<br>41<br>54<br>55<br>50<br>50<br>50<br>50<br>50<br>50<br>50<br>50<br>50 | Weight(lbs)<br>184.25<br>195.75<br>247.25<br>191.75<br>202.25<br>196.75<br>363.15<br>203<br>262.75<br>217<br>212<br>218<br>201.25<br>201.25<br>201.25<br>201.25 | Height(inches)<br>71,25<br>73<br>73<br>86<br>86<br>86,25<br>70<br>86,25<br>70<br>86,25<br>70<br>86,25<br>70<br>70<br>86,25<br>70<br>71<br>5<br>72<br>86,5<br>70,75 | Neck(cm)<br>34,4<br>38,9<br>42,1<br>38,4<br>38,5<br>42,1<br>51,2<br>40,2<br>43,2<br>37,3<br>41,5<br>39,9<br>40,5<br>40,5<br>50,5 | Chest(cm)<br>97.3<br>101.9<br>117<br>118.5<br>106.5<br>136.2<br>114.8<br>128.3<br>105.6<br>136.2<br>114.8<br>128.3<br>106.6<br>107.6<br>107.6<br>107.5 | Abdomern(cm)<br>100<br>96.4<br>115.6<br>113.1<br>100.9<br>98.8<br>148.1<br>108.1<br>108.1<br>108.2<br>111.2<br>104.3<br>100<br>104.3<br>105.3 | Hik<br>10'<br>10!<br>11!<br>10!<br>10!<br>10!<br>10!<br>10!<br>10!<br>99.<br>10!<br>97  |